# Инструкция по подключению к WEB-кабинетам НРДирект КД/ПИФ/СУО/ДКУ/ЕКА/Банковского обслуживания

#### 1. Подготовка к установке программного обеспечения WEB-кабинетов КД/ПИФ/СУО/ДКУ/ЕКА/Банковского обслуживания

Выполните следующие действия:

1.1. Перед началом установки убедитесь, что *Ваша организация является Участником ЭДО НРД* и подключена к ЭДО НРД через Систему электронного документооборота НРД. Подробнее о подключении к ЭДО НРД, установке средств криптографической защиты информации можно прочесть здесь: https://www.nsd.ru/ru/workflow/system/member/.

1.2. Для создания имени пользователя (логина) и временного пароля для входа в WEB-кабинет Вы должны предварительно *пройми регистрацию на паспорте биржи* (https://passport.moex.com/) *и активировать учетную запись через указанную при регистрации электронную почту.* Если при входе на сайт возникнет вопрос о доверии сертификату сервера системы, необходимо подтвердить доверие.

**<u>ВАЖНО!</u>** Вход в WEB-кабинет должен осуществляться с логином и паролем учетной записи, которые были созданы пользователем в системе «Паспорт» на сайте ПАО «Московская Биржа».

1.3. Необходимо оформить и направить в НРД Заявку на обеспечение ЭДО (см. приложение 2 к Правилам ЭДО НРД «Формы документов, обеспечивающие ЭДО НРД», расположенные на официальном сайте НРД в разделе Документы/Документы ЭДО (https://www.nsd.ru/ru/documents/workflow/).

Логин созданной учетной записи в системе «Паспорт» необходимо внести в Заявку на обеспечение ЭДО. Данный логин будет использоваться администратором НРД для создания учетной записи *технического администратора* (т.е. создание записи администратора клиента НРД), который впоследствии регистрирует пользователей своей организации в WEB- кабинете.

**<u>ВАЖНО!</u>** В качестве логина используется адрес электронной почты, указанный при регистрации в системе «Паспорт» на сайте ПАО «Московская Биржа», например «Ivanov@mail.ru».

После создания администратором НРД в WEB-кабинете ЕКА учетной записи *технического администратора*, данному пользователю на адрес электронной почты, указанный при регистрации в системе «Паспорт» на сайте ПАО «Московская биржа», будет отправлено сообщение вида:

#### «Уважаемый(ая) <Логин>! Для входа в WEB-кабинет с помощью логина <Логин> требуется смена пароля при первом входе в систему»

**Технический администратор** работает только через кабинет ЕКА и имеет доступ только в ЕКА: WEB-кабинет ЕКА <u>https://cabinet.nsd.ru/wr-admin</u>

Созданные им пользователи работают только через кабинеты и не имеют доступ в ЕКА:

- · WEB-кабинет КД <u>https://cabinet.nsd.ru/corpactions;</u>
- WEB-кабинет СУО <u>https://cabinet.nsd.ru/suo;</u>
- · WEB-кабинет ЦСУ ИП ПИФ <u>https://cabinet.nsd.ru/pif;</u>
- · WEB-кабинет ДКУ <u>https://cabinet.nsd.ru/dcs;</u>
- · WEB-кабинет Банковского обслуживания <u>https://ib.nsd.ru</u>.

1.4. Необходимо убедиться, что на Вашем компьютере установлено программное обеспечение, удовлетворяющее следующим требованиям:

- Операционная система: Microsoft Windows 7 и выше.
- Разрешение экрана: 1600х900.
- Браузеры: Chrome v.63.
- Должно быть установлено ПО Net.Framework версии не ниже 4.5 (подробная информация расположена по ссылке <u>http://www.microsoft.com/ru-RU/download/details.aspx?id=40779</u>).
- Средства криптографической защиты информации (далее СКЗИ): Криптографический провайдер (криптографическая библиотека) «Валидата СЅР» и АПК Клиент ММВБ «Справочник сертификатов». Для корректной работы с кабинетами требуется установить «Справочник сертификатов» двух версий, 32битной и 64-битной. Актуальные версии ПО расположены на сайте Московской Биржи по ссылке: <u>http://www.moex.com/s1292</u>.
- Криптосервис НРД (актуальная версия, подробная информация расположена по ссылке <u>https://www.nsd.ru/workflow/system/programs/#0-widget-faq-0-10</u>).

## <u>ВАЖНО!</u> С 01.07.2022 прекращается поддержка использования интернет-браузера MS Internet Explorer.

Работоспособность в браузерах, отличных от Chrome, не поддерживается. Поддерживаются как 32-битные OC Microsoft Windows (x86), так и 64-битные OC Microsoft Windows (x64).

1.5. Для входа в WEB-кабинет КД/ПИФ/СУО/ДКУ/ЕКА/ Банковского обслуживания нужно использовать:

- Ссылку (Таблица 1) для работы через браузер Chrome
- Для корректной работы ссылки необходимо установить «НРДирект Криптосервис»: https://www.nsd.ru/ru/workflow/system/programs/#index.php?36=1021. При запуске необходимо добавить в доверенные узлы ссылку WEB-кабинета
- Порядок настройки рабочего места при подключении к WEB-сервисам НРД с использованием TLS-соединения, а также информация о сертификатах ключей ЭП расположена по ссылке https://www.nsd.ru/ru/workflow/system/crypto/

| WEB-кабинет КД                     | WEB-кабинет ПИФ                      |  |
|------------------------------------|--------------------------------------|--|
| https://cabinet.nsd.ru/corpactions | https://cabinet.nsd.ru/pif           |  |
|                                    |                                      |  |
| WEB-кабинет СУО                    | WEB-кабинет ДКУ                      |  |
| https://cabinet.nsd.ru/suo         | https://cabinet.nsd.ru/dcs           |  |
|                                    |                                      |  |
| WEB-кабинет ЕКА                    | Web-кабинет Банковского обслуживания |  |
| https://cabinet.nsd.ru/wr-admin    | https://ib.nsd.ru                    |  |

Таблица 1. Перечень ссылок для входа в WEB-кабинеты

### 2. Начало работы

2.1. Для работы с WEB-кабинетом в браузере Chrome необходимо запустить «НРДирект Криптосервис» (USB-токен (дискета) с ключом ЭП должен быть предварительно вставлен в порт (дисковод) компьютера). Для входа в WEB-кабинет требуется ввести данные своей учетной записи в системе «Паспорт» на сайте ПАО «Московская Биржа». (Рисунок 1).

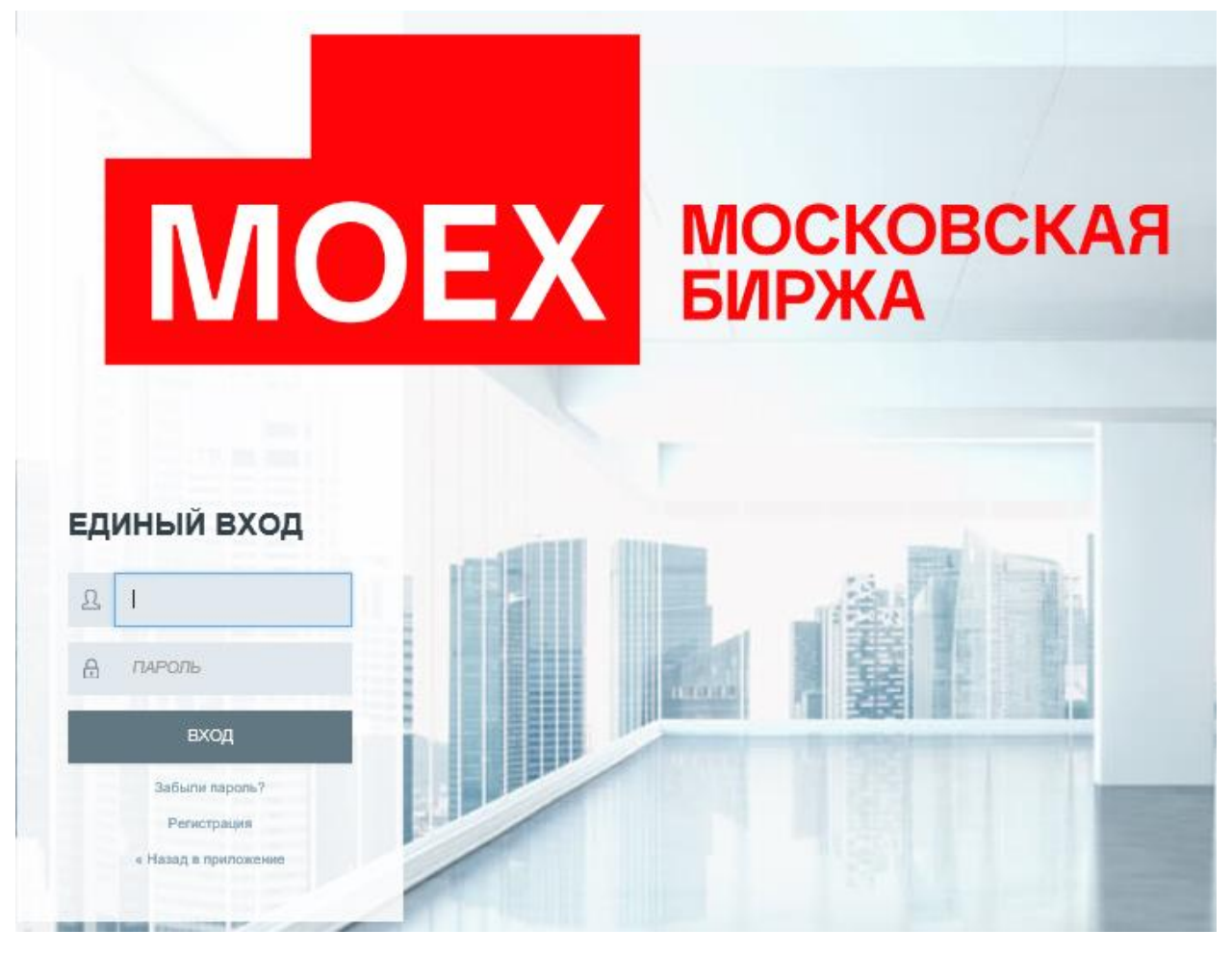

Рисунок 1. Форма ввода логина, пароля.

### Примечание:

если при запуске сайта возникнет вопрос о доверии сертификату сервера паспорта, необходимо подтвердить доверие.

2.2. В открывшемся окне необходимо ввести логин, пароль. Вход в WEB-кабинет должен осуществляться с логином и паролем учетной записи, которые были созданы пользователем в системе «Паспорт» на сайте ПАО «Московская Биржа».

2.3. После ввода логина и пароля необходимо нажать на кнопку «ВХОД».

После нажатия на кнопку «ВХОД» выполняется аутентификация пользователя.

Если аутентификация пользователя прошла успешно, при первом входе в WEB-кабинет пользователь должен создать постоянный пароль взамен созданного при регистрации в системе «Паспорт» на сайте ПАО «Московская биржа» (Рисунок 2).

| Выход                                                                                                    |
|----------------------------------------------------------------------------------------------------|
| Проверочный код<br>Обновить<br>Текущий пароль                                                                                                    |
| Новый пароль Подтвердите новый пароль                                                                                                    |
| Требования к паролю<br>Пароль должен:<br>состоять не менее чем из 10 символов, не более чем из 30;<br>содержать символы, относящиеся к трем из следующих четырех групп: латинские заглавные буквы (А -<br>Z); латинские строчные буквы (а - z); цифры (0 - 9), специальные символы (` ~ ! @ # \$ % ^ & * () +<br>= { } [ ] \ [ ; " < > , . ? /);<br>не должны содержать имя учетной записи (Email) пользователя или фрагменты Email пользователя<br>длиной больше 2 символов;<br>новое значение пароля должно отличаться от предыдущего не менее чем в 6 позициях<br>Вход |

Рисунок 2. Форма смены пароля

После смены пароля на адрес электронной почты пользователя, указанный при регистрации в системе «Паспорт» на сайте ПАО «Московская биржа», направляется письмо с темой «Смена пароля на passport.moex.com и в WEB-кабинете КД/ПИФ/СУО/ДКУ/ЕКА/Банковского обслуживания НРД» и текстом «Уважаемый(ая) <Логин>! Пароль для входа в WEB-кабинет КД/ПИФ/СУО/ДКУ/ЕКА/Банковского обслуживания был изменен».

#### Примечание: в Инструкции приведены примерные тексты сообщений.

2.4. После смены пароля (при первом входе в WEB-кабинет) либо после успешной аутентификации пользователю выводится форма с отображением организации-владельца WEB-кабинета (Рисунок 3). Вход осуществляется либо автоматически, либо требуется выбрать организацию-владельца из предложенного списка.

| НАЦИОНАЛЬНЫЙ<br>РАСЧЕТНЫЙ<br>ДЕПОЗИТАРИЙ | Логин:admin / Ф.И.О.<br>Последний вход в сис | Отзывы и предложения о работе систены<br>Сообщить о проблене в работе систены: soed@nsd.ru<br>Версия<br>Выход |             |      |
|------------------------------------------|----------------------------------------------|----------------------------------------------------------------------------------------------------|-------------|------|
| Информация                               | -                                            | Выбор организации                                                                                             | Опганизация | Раль |
| <u>Действия</u><br>Вход                  |                                              | A roa                                                                                                    | oprannougen |      |
| Сообщения                                | -                                            |                                                                                                    |             |      |

Рисунок 3. Форма «Выбор организации-владельца» WEB-кабинета

<u>ВАЖНО!</u> Срок действия пароля учетной записи, созданной пользователем в системе «Паспорт» на сайте ПАО Московская Биржа для входа в WEB-Кабинет КД/ПИФ/СУО/ДКУ/ЕКА составляет 180 дней. Для смены пароля необходимо пройти по ссылке: <u>https://passport.moex.com</u>.

Далее необходимо действовать в соответствии с Руководством пользователя для соответствующего WEB-кабинета.

#### WEB-кабинет ПИФ:

https://www.nsd.ru/workflow/system/programs/#0-widget-faq-0-12 WEB-кабинет СУО:

<u>https://www.nsd.ru/workflow/system/programs/#0-widget-faq-0-8</u> WEB-кабинет ДКУ:

<u>https://www.nsd.ru/workflow/system/programs/#0-widget-faq-0-7</u> WEB-кабинет ЕКА:

https://www.nsd.ru/workflow/system/programs/#0-widget-faq-0-13

WEB-кабинет Банковского обслуживания:

https://www.nsd.ru/workflow/system/programs/#0-widget-faq-0-14